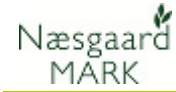

# **Online Konsulent Kartotekssæt og kartoteker**

| Denne vejledning gennemgår<br>programmets grundlæggende<br>funktioner vedrørende<br>kartotekssæt og anvendelsen<br>af kartoteket.<br>OBS: Denne facilitet er kun<br>tilgængelig i | Kartotekerne i Næsgaard MARK er forudsætningen for at<br>kunne planlægge og registrere behandlinger mv. i<br>programmet. Du har i kartotekerne forskellige muligheder for<br>at tilrette midlerne f.eks. i forhold til pris.<br>Programmet anvender herefter dine rettelser ved de<br>efterfølgende beregninger i programmet.                                                                                                    |
|----------------------------------------------------------------------------------------------------|----------------------------------------------------------------------------------------------------|
| rådgiverversionen.                                                                                                    | Det nye ved Online Konsulent kartotekssæt er at der nu vil<br>være mulighed for at hente produkter, priser (kun første<br>gang), standardplaner, printopsætning fra et fælles<br>kartotekssæt, uden at landmandens eget kartotekssæt og<br>priser ændres. Konsulentkartoteket fungerer som et<br>underlæggende kartotekssæt, hvorfra der <b>også</b> kan vælges<br>midler, planer mv. ved planlægningen. Hvis de valgte midler<br>ikke eksisterer i landmandens eget kartotek oprettes disse<br>automatisk i landmandens eget kartotek inden behandlingen/<br>midlet/ afgrøden kopieres ind i markplanen.                                                                    |
|                                                                                                    | <ul> <li>Først og fremmest er det nok at vedligeholde ét kartotek<br/>uanset om man arbejder lokalt eller på en online bedrifter.</li> <li>Dels skal man ikke længere holde styr på landmandens<br/>kartotek og om det er opdateret. Ligeledes kan man nu bruge<br/>kontorets standardplaner hos landmænd med egne<br/>kartotekssæt og standardplaner.</li> <li>Dels kan online brugere på mobilen nu undgå milelange<br/>lister over midler han ikke bruger, for nu kan han nøjes med<br/>at se sine egne midler.</li> <li>Der bliver altså mulighed for at skabe overblik hos<br/>landmanden samtidig med at konsulenten kan bibeholde det<br/>totale overblik.</li> </ul> |

### Vælg konsulentkartotek

På brugerstyringsdialogen vælges hvilket kartotek der skal levere standardplaner for den enkelte konsulent.

I feltet Konsulentkartotek vælges mellem kartotekssæt der ligger **Online**.

I princippet kan ethvert kartotek der ligger online vælges. Derfor er det en god ide at give det et sigende navn.

Er der ikke ønsker om at have fælles Standardplaner vælges (Ingen valgt).

| Brugerstyring       |                 |                           |           |       |                      |          |               |                    |        |                                                                                                    |
|---------------------|-----------------|---------------------------|-----------|-------|----------------------|----------|---------------|--------------------|--------|----------------------------------------------------------------------------------------------------|
| Opret Slet          | Tilknyt bedrift | Tilknyt Funktion          |           |       |                      |          |               |                    |        |                                                                                                    |
| Brugernavn          | Adgangskode     | Email                     | Initialer | Firma | Navn (på udskrifter) | Stilling | Adgangsniveau | Tilknyttet bedrift | Person | Konsulentkartote                                                                                                    |
| knud.christensen@da | 123qwe          | knud.christensen@datalogi | kc369     |       | Jens Hansen          |          | Administrator | Ubegrænset         |        | Datalogisk 30 📼                                                                                                    |
| knud2               | 123qwe          | knud.christensen@datalogi | kd        |       | Knud                 |          | Bruger        | 31905281           |        | (Ingen valgt)                                                                                                    |
|                     |                 |                           |           |       |                      |          |               |                    |        | Fælleskartobek 1<br>Fælleskartobek 1<br>Fælleskartobek 1125X03<br>Fælleskartobek 123<br>Fælleskartobek 2<br>Fælleskartobek 2522 |
|                     |                 |                           |           |       |                      |          |               |                    |        |                                                                                                    |

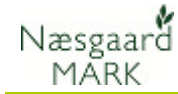

### Navngivning af konsulentkartotek

For at se hvilke kartoteker, der er tilgængelige, vælges menuen **Vis kartotekssæt**.

Kartotekssæt, der ikke har tilknyttet en eller flere bedrifter, må gerne slettes.

Her er det også muligt at navngive kartotekssættet. Dette kan f.eks. anvendes til at indikere hvornår de sidst er ajourført.

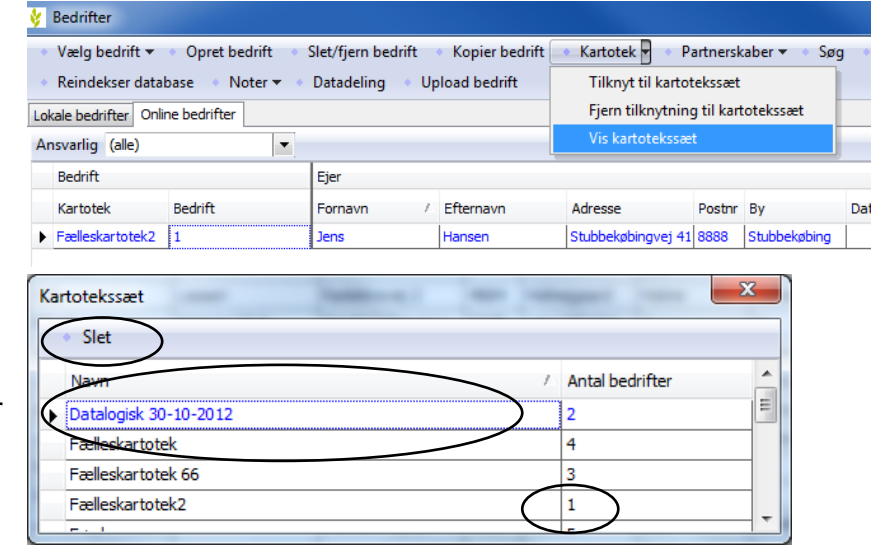

## Brug af Kartoteker i hverdagen

Kartoteker vælges som hidtil fra hovedmenuen.

 Væsgaard MARK

 Administration
 Udskrifter
 Markblad
 Organiske gødninger
 Indberetning
 Lagerstyring
 Kartoteker
 Hjælp

 Høstår
 2012
 1
 1
 1
 1
 1
 1
 1
 1
 1
 1
 1
 1
 1
 1
 1
 1
 1
 1
 1
 1
 1
 1
 1
 1
 1
 1
 1
 1
 1
 1
 1
 1
 1
 1
 1
 1
 1
 1
 1
 1
 1
 1
 1
 1
 1
 1
 1
 1
 1
 1
 1
 1
 1
 1
 1
 1
 1
 1
 1
 1
 1
 1
 1
 1
 1
 1
 1
 1
 1
 1
 1
 1
 1
 1
 1
 1
 1
 1
 1
 1
 1
 1
 1
 1
 1
 1
 1
 1
 1
 1
 1
 1
 1
 1
 1
 1
 1
 1
 1
 1</td

Afgrødekartoteket indeholder afgrøder, der skal tilføjes på markplanen.

Kartoteket for standardplaner er et tilkøbsmodul.

Den efterfølgende sektion af kartoteker er diverse forbrugsstoffer, der registreres i markbladet.

De to nederste sektioner er special-kartoteker, der er nærmere knyttet til den enkelte bedrift.

| Kartoteker Hjælp   |  |  |  |  |  |  |
|--------------------|--|--|--|--|--|--|
| Afgrøder           |  |  |  |  |  |  |
| Standardplaner     |  |  |  |  |  |  |
| Hovedprodukt       |  |  |  |  |  |  |
| Biprodukt          |  |  |  |  |  |  |
| Tilskud            |  |  |  |  |  |  |
| Udsæd              |  |  |  |  |  |  |
| Handelsgødning     |  |  |  |  |  |  |
| Organisk gødning   |  |  |  |  |  |  |
| Planteværn         |  |  |  |  |  |  |
| Diverse Db-I omk.  |  |  |  |  |  |  |
| Diverse Db-II omk. |  |  |  |  |  |  |
| Maskintakster      |  |  |  |  |  |  |
| Maskiner           |  |  |  |  |  |  |
| Personer           |  |  |  |  |  |  |
| Arbejdssatser      |  |  |  |  |  |  |
| Forbrugsstoffer    |  |  |  |  |  |  |
| Huse og bygninger  |  |  |  |  |  |  |
| Skov               |  |  |  |  |  |  |
| Husdyr             |  |  |  |  |  |  |
| Andre steder       |  |  |  |  |  |  |
| Aktiviteter        |  |  |  |  |  |  |

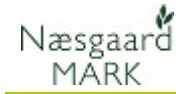

### Ny kolonne kartotekssæt ved forbrugsstoffer og Afgrøder

Der er oprettet en ny kolonne der viser fra hvilket kartotek de enkelte forbrugsstoffer er.

I praksis kan man sige at konsulentkartoteket ligger i forlængelse af landmandens eget kartotekssæt, og man kan som konsulent under planlægningen frit vælge fra begge.

| 😵 Planteværn                                                         |                           |                    |           |                     |              |        |           |               | ×             |     |
|----------------------------------------------------------------------|---------------------------|--------------------|-----------|---------------------|--------------|--------|-----------|---------------|---------------|-----|
| <ul> <li>Opret <u>n</u>y ▼</li> <li>Slet</li> <li>Tilknyt</li> </ul> | til norm                  | Alterr             | nativt na | avn • Konvertér • K | arenstid     |        |           |               |               |     |
| Gruppe (alle)                                                        | <ul> <li>Vis c</li> </ul> | også <u>p</u> assi | ve 📃      |                     |              |        |           |               |               |     |
| Kartotek                                                             | Passiv                    | Norm               |           | Navn /              | Gruppe       | Pris   | Prisenhed | Registrerings | Udskriftsenhe | ^   |
| Datalogisk 30-12-2012                                                |                           | <b>V</b>           | Info      | Accurate 20 WG      | Ukrudtsmidle | 4,00   | g         | g             | g             |     |
| Datalogisk 30-12-2012                                                |                           | <b>V</b>           | Info      | Activus 40 WG       | Ukrudtsmidle | 92,00  | kg        | kg            | kg            | - = |
| Fælleskartotek5                                                      |                           | V                  | Info      | Afalon              | Ukrudtsmidle | 157,95 | kg        | kg            | kg            |     |
| Fælleskartotek5                                                      |                           | 7                  | Info      | Agil 100 EC         | Ukrudtsmidle | 321,28 | I.        | 1             | 1             | -   |
| Fælleskartotek5                                                      |                           | V                  | Info      | Agrirob             | Additiver    | 0,00   | 1         | Ľ.            | L.            | -   |
| Fælleskartotek5                                                      |                           |                    | Info      | Agropol             | Additiver    | 38,17  | 1         | 1             | 1             | -   |
| Datalogisk 30-12-2012                                                |                           | V                  | Info      | Agros Meth          | Ukrudtsmidle | 3,91   | g         | g             | g             | -   |
| Datalogisk 30-12-2012                                                |                           | 7                  |           | All Clear Extra     | Diverse      | 31,00  | I.        | 1             | 1             | -   |
| Fælleskartotek5                                                      |                           | V                  | Info      | Ally 20 DF          | Ukrudtsmidle | 7,08   | g         | g             | g             | -   |
| Datalogisk 30-12-2012                                                |                           |                    | Info      | Ally ST             | Ukrudtsmidle | 93,00  | tbl       | tbl           | tbl           |     |
| Fælleskartotek5                                                      |                           | V                  | Info      | Amistar             | Svampemidle  | 313,35 | L)        | 1             | L)            |     |

### Redigering af afgrøder, forbrugsstoffer og priser Konsulentkartoteket.

Redigering af afgrøder, forbrugsstoffer og priser foregår som ethvert andet kartotek. Det er dog vigtigt at forstå at konsulentkartoteket ikke kan redigeres i den enkelte ejendom.

Man skal i bedriftsbilledet finde en online-ejendom der er tilknyttet konsulentkartoteket og bruge funktionen:

Vælg Kartotekssæt

#### Rediger standardplaner

Derimod kan standardplaner i konsulentkartoteket redigeres direkte fra den ejendom man arbejder på.

Vælg menuen Kartoteker/Standardplaner for at redigere de fælles standardplaner.

I toppen af dialogen vises hvilket kartotekssæt standardardplanerne tilhører.

Der er adgang til at redigere standardplanerne fra alle bedrifter, uanset om de ligger online eller lokalt.

Det betyder samtidig at hvis der lå lokale standardplaner på bedriften er de skjult så længe man anvender funktionen konsulentkartotek.

| Administration Udskrifter | Markplan Markblad Organiske gødninger | Indberetning Lagerstyring | Kartoteker Hjælp           |                  |
|---------------------------|---------------------------------------|---------------------------|----------------------------|------------------|
| Høstår 2011 🚺             | i 🌛 🕪 💷 😹 🏝 🍜 🐉 🗖                     | I 📲 🐻                     | Afgrøder<br>Standardelaner |                  |
|                           |                                       |                           | Hovedprodukt               | -                |
|                           |                                       |                           | Biprodukt                  |                  |
| Standardplaner (Or        | nline: Datalogisk 30-10-2012)         |                           |                            |                  |
| Plan                      | er plan                               |                           |                            |                  |
| Navn                      | Søgenavn /                            | Afgrødegruppe             |                            | Udviklingsstadie |
| Vårbyg ukrudt alm.        | 1001                                  | Vårbyg                    |                            | Korn BBCH        |
| Vårbyg ukrudt bred.       | 1002                                  | Vårbyg                    |                            | Korn BBCH        |
| Vårbyg Ukrudt Hussar      | 1003                                  | Vårbyg                    |                            | Korn BBCH        |

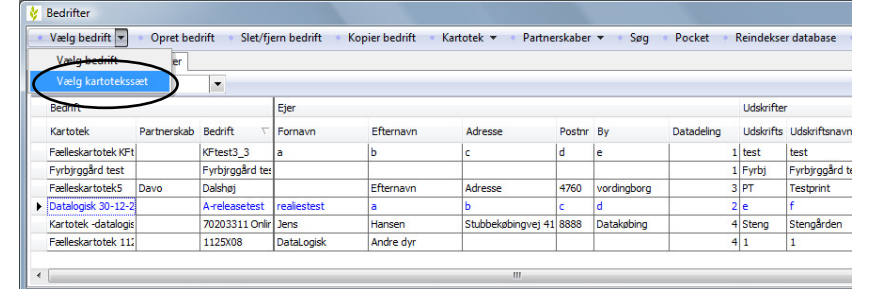

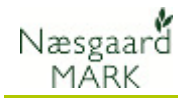

## Kopier fra standardplan

Ved kopiering fra standardplaner vælges menuen **Kopier behandlinger/Kopier fra standardplan** 

Her vises en oversigt over standardplanerne fra konsulentkartoteket. Navnet på konsulentkartoteket vises i toppen af dialogen

| 🞸 Markblad (A                                                                                                    | Anvendt)                                          |                                 |             |                  |                   |                      |            |  |  |
|----------------------------------------------------------------------------------------------------|---------------------------------------------------|---------------------------------|-------------|------------------|-------------------|----------------------|------------|--|--|
| 🔹 Opret behandling 🔹 Tilføj middel 🔹 Slet behandling 🔹 Slet middel 📪 Kopier behandlinger 🖬 🔹 Noter 🔻 🛛 Arbejdssedler 🔹 Scenarier 🔻 |                                                   |                                 |             |                  |                   |                      |            |  |  |
| Behandlinger Gødningsplan Planteværn Kopier behandlinger                                                                           |                                                   |                                 |             |                  |                   |                      |            |  |  |
| Mark 1-0                                                                                                    |                                                   | Status (alle)   Period          | Kopier      | fra standardplan | • – Midler (alle) | ▼ ··· □ <sub>+</sub> |            |  |  |
| Mark                                                                                                    |                                                   | Behandling                      |             |                  |                   |                      |            |  |  |
| Bedrift                                                                                                    | 🞸 Standardplaner (Online:                         | Datalogisk 30-10-2012)          |             |                  |                   |                      | Pris       |  |  |
| · · ·                                                                                                    | Kopier til markblad                               | Vis alle grupper 🛛 🕅            |             |                  |                   |                      | 125,00 hkg |  |  |
|                                                                                                    | Plan                                              |                                 |             |                  |                   | ×                    | 360,00 l   |  |  |
|                                                                                                    | Navn                                              | Søgenavn                        | /           | Afgrødegruppe    |                   | Udviklingss          | 360,00     |  |  |
|                                                                                                    | Vinterhvede ukrudt efterår                        | 1401                            |             | Vinterhvede      |                   | Korn BBCH =          | 97,00 l    |  |  |
|                                                                                                    | Vinterhvede ingen efterårs                        | 1403                            |             | Vinterhvede      |                   | Korn BBCH            | 0,00 t     |  |  |
|                                                                                                    | Vintehvede Ukrudt opfølgn                         | 1404                            |             | Vinterhvede      |                   | Korn BBCH            | 125,00 hkg |  |  |
|                                                                                                    | Vinterhvede ingen efterårs                        | 1404                            |             | Vinterhvede      |                   | Korn BBCH            | 5,50 kg    |  |  |
| _                                                                                                    | Vinterhvede ingen efterårs                        | 1404                            |             | Vinterhvede      |                   | Korn BBCH            | 130,00 hkg |  |  |
| _                                                                                                    | Vinterhvede enårig rapgræ                         | 1405                            |             | Vinterhvede      |                   | Korn BBCH            | 5,50 kg    |  |  |
|                                                                                                    | Vinterhvede rajgræs mm 1406 Vinterhvede Korn BBCH |                                 |             |                  |                   | 30,001               |            |  |  |
| _                                                                                                    | 10-1-1-1-4<br>A                                   |                                 |             | land a state     |                   | in man               | 200,00 I   |  |  |
|                                                                                                    |                                                   |                                 |             |                  |                   |                      | 51.00 kg   |  |  |
| _                                                                                                    | Opret behandling                                  | Tilføj middel 🔹 Slet behandling | g 🔹 Slet mi | ddel 🔹 Noter 👻   |                   |                      | 260.00 1   |  |  |
|                                                                                                    | Behanding                                         |                                 |             |                  | Produkt           | 주 🖬 🕯                | 0.00       |  |  |
|                                                                                                    | Dato Beb                                          | Areal (%) B Type                | Middel      | P Mod/ba         | 81                |                      | 570.001    |  |  |

## Forvalg og Noter ved kopiering fra konsulentkartotek

Det er nu muligt under forvalg at vælge om behandlingsnoter og kommentarer skal kopieres med fra standardplaner eller hentes fra forvalg.

Forvalg anvendes til at knytte maskiner og personer til en behandling i forbindelse med oprettelse.

Ved forvalg kan landmanden have valgt at opsætte egne behandlingsnoter og der er nu mulighed for at prioritere mellem hvilke noter der skal kopieres.

| /alg | Bedrift: 7                                                                   | 0203311 O                                                                                                  | nline                                                            |                                                                                             | •                                                                          |                    |          |  |
|------|------------------------------------------------------------------------------|----------------------------------------------------------------------------------------------------|------------------------------------------------------------------|---------------------------------------------------------------------------------------------|----------------------------------------------------------------------------|--------------------|----------|--|
| Hove | dprodukt                                                                     | Biprodukt                                                                                                  | Udsæd                                                            | Handelsgødning                                                                              | Organisk gødning                                                           | Planteværn         | Generelt |  |
|      | Standardø<br>Medtag<br>Når der<br>der er oj<br>standard                      | planer<br>forvalgslini<br>er markerini<br>prettet i forv<br>dplaner til m                                  | er ved ko<br>g i oversti<br>alget, til b<br>arkbladet            | piering af standar<br>ående felt, tilføjes<br>vehandlinger der k                            | dplaner<br>de midler<br>opieres fra                                        |                    |          |  |
|      | Medtag<br>Medtag                                                             | behandling<br>behandling                                                                                   | snoter fra<br>skommen                                            | a forvalg ved kopi<br>tar fra forvalg ve                                                    | iering af standardpl<br>d kopiering af stand                               | aner<br>lardplaner |          |  |
|      | Afgrødest<br>Medtag<br>Når der<br>i forvalg<br>Dette er<br>der sæt<br>(udsæd | tandardplan<br>forvalgslini<br>er markerini<br>et, til behand<br>r de behand<br>tes afgrøde<br>og udbytte) | er ved ko<br>g i overst<br>dlinger fra<br>linger der<br>på en ma | piering af afgrøde<br>ående felt, tilføjes<br>a afgrødestandard<br>automatisk oprett<br>rk. | estandardplaner<br>de midler der er opre<br>planer.<br>es på markbladet nø | attet<br>år        |          |  |

## Generelt

| Generelt                              | På markbladet kan du kopiere behandlinger fra en<br>standardplan (kræver at du har anskaffet modulet).<br>Kopiering fra standardplan er nyttigt, hvis du f.eks. er<br>rådgiver og udarbejder planer for mange bedrifter.                     |
|---------------------------------------|----------------------------------------------------------------------------------------------------|
| Der kopieres altid til aktuel<br>mark | Behandlinger fra en standardplan kopieres altid til den aktuelle mark.                                                                                                    |
| Kopier fra mark til flere<br>marker   | Hvis du vil kopiere en standardplan til flere marker, er<br>fremgangsmåden den, at du først kopierer standardplanen til<br>en mark. Herefter kan du evt. tilrette planen. Efterfølgende<br>kopierer du den så de ønskede marker ved at bruge |

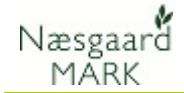

funktionen Kopier behandlinger (se separat afsnit).

# Kopier fra standardplan

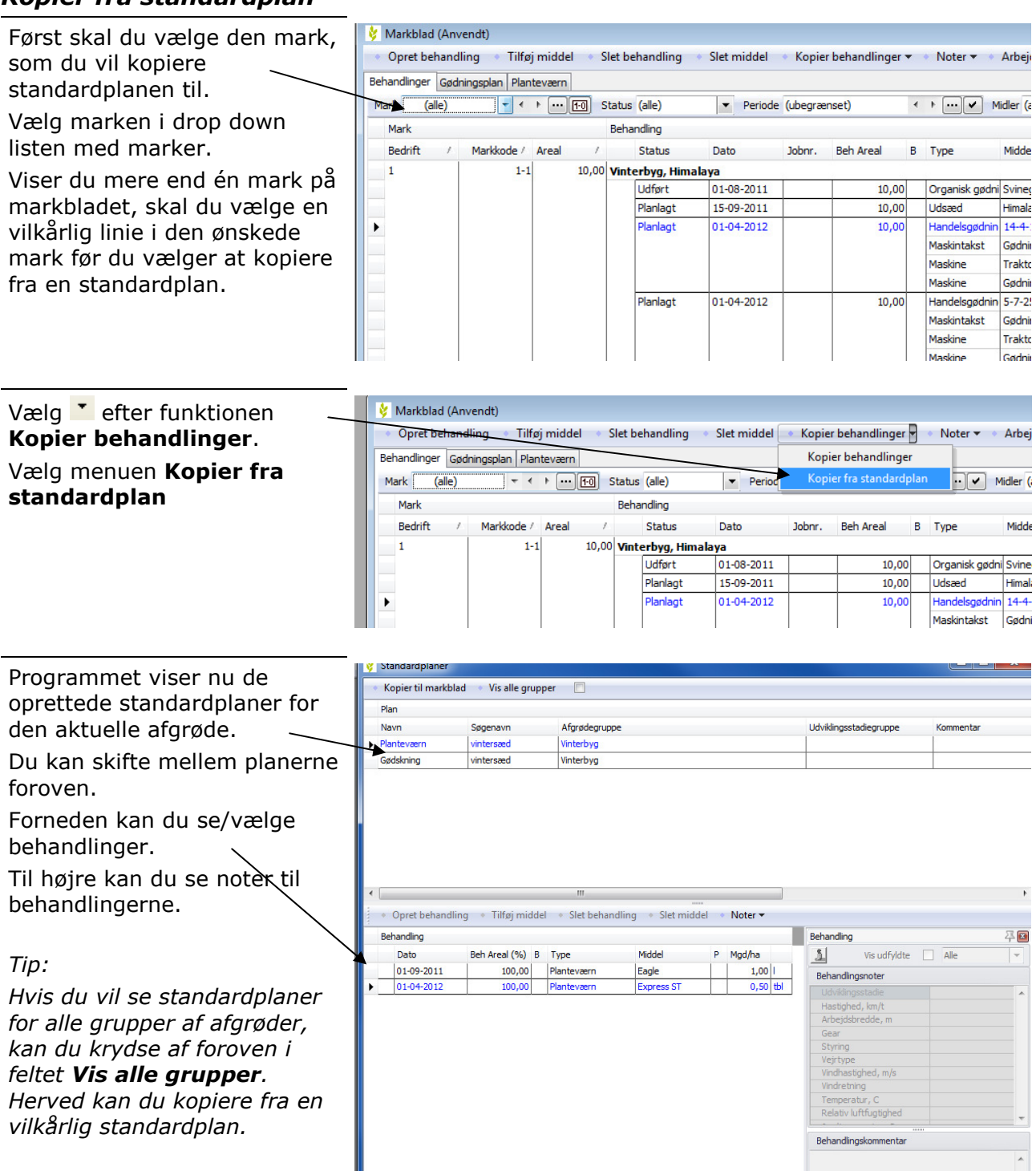

# **Online Konsulent Kartotekssæt**

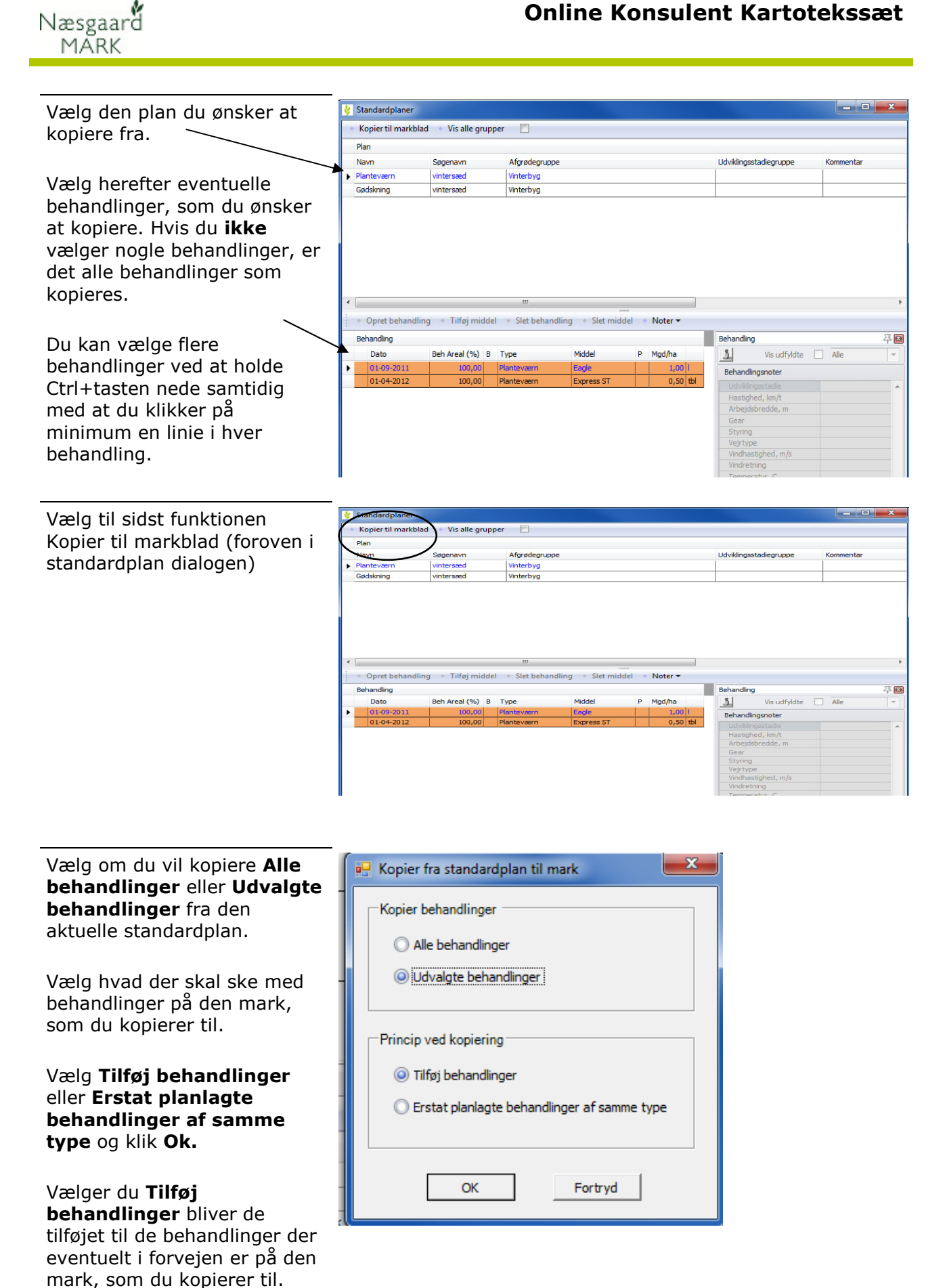

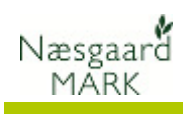

| Vælger du <b>Erstat planlagte<br/>behandlinger af samme<br/>type</b> sker der følgende: | Behandlinger, der indeholder samme type emner som den der<br>kopieres fra, vil blive erstattet (slettet).<br>PAS PÅ: Brug kun Erstat afkrydsningen, når du er sikker<br>på hvordan den virker. Hvis du har blandede typer i<br>samme behandling risikerer du nemt at få slettet nogle<br>forkerte behandlinger. |
|-----------------------------------------------------------------------------------------|----------------------------------------------------------------------------------------------------|
| Brug Tilføj behandlinger                                                                | Du bør altid bruge Tilføj behandlinger, når du f.eks. kopierer<br>en sprøjteplan fra en mark til andre marker. Især hvis der er<br>maskinomkostninger i behandlingen.                                                                                                    |
|                                                                                         | Det kan være en god idé først at slette behandlingerne på den<br>mark, som der kopieres til. Dette gør du let ved at afgrænse<br>på marken og vælge emnet planteværn. Markér alle<br>behandlinger med Ctrl+A og vælg funktionen Slet<br>behandlinger.                                                           |